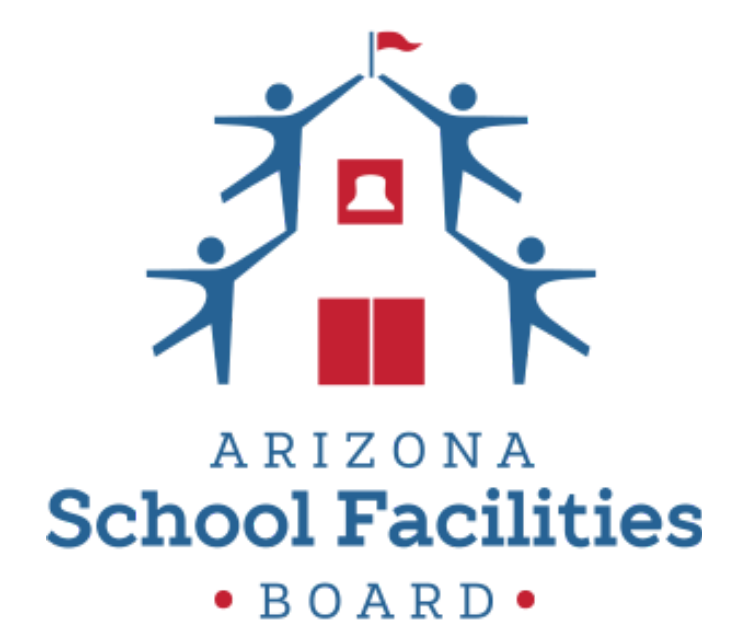

## SFB BRG eCivis User Guide

# **POST-AWARD MANUAL**

Last Updated 5/3/2021. Version 8.

## Contents

| 1. Award Notification and Acceptance                             | 2  |
|------------------------------------------------------------------|----|
| 1.1 Locating your Award                                          | 2  |
| 1.2 Award Notification and Accepting Your Award                  | 2  |
| 1.3 Viewing Your Award and the Award Dashboard                   | 5  |
| 1.4 Viewing Your Budget                                          | 6  |
| 2. Project Team Members                                          | 7  |
| 2.1 Adding a Team Member to Your Grant Award                     | 7  |
| 2.2 Joining a Grant Award as a Team Member                       | 9  |
| 3. Financial Reports                                             | 11 |
| 3.1 When to submit a Financial Report                            | 11 |
| 3.2 How to submit a Financial Report                             | 11 |
| 4. Grant Amendments                                              | 16 |
| 4.1 When to submit a Grant Amendment                             | 16 |
| 4.2 How to submit a Grant Amendment                              | 16 |
| 5. Activity Reports                                              | 20 |
| 5.1 When to submit an Activity Report                            | 20 |
| 5.2 How to submit an Activity Report                             | 20 |
| 6. Award Closeout Process                                        | 22 |
| 6.1 Submitting a Final Financial Report and Closing Out an award | 22 |

#### **1. Award Notification and Acceptance**

#### **1.1 Locating your Award**

a. After an award has been made, your application status will change to Awarded on your Portal homepage:

| now 10 v entries                                                                                                    | Searc      | h:       |         |
|----------------------------------------------------------------------------------------------------|------------|----------|---------|
| Grant Application                                                                                                    | Due Date 💷 | Status 🗐 | Actions |
| Adult Day Care<br>County of Jay, Parks and Rec                                                                       | 02/28/2019 | Awarded  | =       |
| KZ911 FY20 Grant-TEST 2<br>vrizona Sub Recipient Portal, ADA - Office of Grants and Federal Resources                | 12/14/2018 | Awarded  | ≡       |
| Arizona 9-1-1 Grant Program-FY2020<br>Arizona Sub Recipient Portal, ADA - Office of Grants and Federal Resources     | 02/22/2019 | Draft    | =       |
| Arizona Citrus Research Council - FY19<br>Arizona Sub Recipient Portal, AHA - Agricultural Consultation and Training | 11/19/2018 | Draft    | ≡       |

b. Your awards can also be viewed in the *My Awards* tab:

| # My Applications |                         |         |                      |                       |                 |         |
|-------------------|-------------------------|---------|----------------------|-----------------------|-----------------|---------|
| 🝷 My Awards       | My Awards               |         |                      |                       |                 | 2       |
| 🏝 My Profile      | Show 10 v entries       |         |                      | Search:               |                 |         |
|                   | Grant Title             | Status  | Notification<br>Date | Performance<br>Period | Open<br>Tasks 👫 | Actions |
|                   | Adult Day Care          | Awarded | 02/13/2019           | Not specified         | 0               | =       |
|                   | AZ911 FY20 Grant-TEST 2 | Awarded | 01/04/2019           | Not specified         | 0               | ≡       |

#### **1.2 Award Notification and Accepting Your Award**

a. If you have been selected to receive an award, you will be notified by email. The email will also have a PDF version of the award notification for your records:

| Award Notification       | Award Notification Letter                           |  |  |  |  |  |
|--------------------------|-----------------------------------------------------|--|--|--|--|--|
| Dear Ulysses Grant,      | Dear Ulysses Grant,                                 |  |  |  |  |  |
| Congratulations! This is | to inform you that your application is now awarded. |  |  |  |  |  |
| Project:                 | HIV Testing Project                                 |  |  |  |  |  |
| Program:                 | HOPWA FY2019                                        |  |  |  |  |  |
| Approval Date:           | 06/13/2019                                          |  |  |  |  |  |
| Approved Amount:         | \$800,000.00                                        |  |  |  |  |  |
| Federal Awarda           | OP C0012 HOPWA EV10: \$782,000.00                   |  |  |  |  |  |

b. To accept the award, click on the link at the bottom of the email notification, which will take you to the Portal:

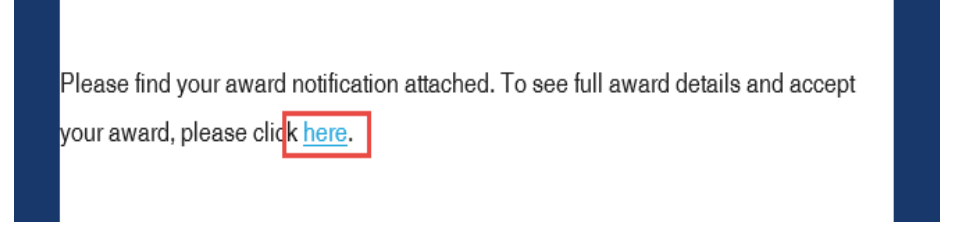

C. Log into Portal and click on the appropriate Award title, or from the Actions column, select *Accept/Decline Award*:

| now 10 🔻 entries                                     |                       |                      | Search:               |                 |         |
|------------------------------------------------------|-----------------------|----------------------|-----------------------|-----------------|---------|
| Grant Title 🎄                                        | Award<br>Status 🕼     | Notification<br>Date | Performance<br>Period | Open<br>Tasks 🕼 | Actions |
| lectric Bus Fleet Implementation                     | Awarded               | 01/27/2019           | 1/1/19 - 1/1/20       | 0               | =       |
| OPWA FY2019                                          | Awarded               | 06/13/2019           | 6/30/19 - 6/30/20     | 0               | =       |
| Vorkforce Development Program (WDP) Grant<br>FY 2019 | Pending<br>Acceptance |                      | 7/3/19 - 7/3/21       | 0               | =       |

d. From the following page, download any files from the Actions column. Then click *Continue:* 

| now 10 🔻 entries           |    |                            |          | Search: |               |
|----------------------------|----|----------------------------|----------|---------|---------------|
| File Name                  | 11 | File Size                  | 41       | Actions | 41            |
|                            |    | No files are available for | download |         |               |
| nowing 0 to 0 of 0 entries |    |                            |          |         | Previous Next |

e. The *SFB BRG Terms and Conditions* must be downloaded, signed, and uploaded in order to accept the award; select *Upload File* on the following page:

Please upload any files necessary to finalize your award approval. This may include signed agreements, tax forms, and other files provided by the grantor.

f. Files can be attached by selecting them from your File Explorer or dragging and dropping files from your File Explorer to the browser:

| Select files for y | our award approval.                          |      |
|--------------------|----------------------------------------------|------|
|                    | Drag files here or click to select & upload. |      |
|                    |                                              | Done |

g. Any uploaded file can be downloaded again, or deleted using the trash icon:

| Show 10 • entries              | Search    | h:   |          |   |      |
|--------------------------------|-----------|------|----------|---|------|
| File Name                      | File Size | Lî A | Actions  |   | 11   |
| Award Notice Place Holder.docx | 11.0 KB   |      | 0 1      | Ì |      |
| Showing 1 to 1 of 1 entries    |           |      | Previous | 1 | Next |

h. Select *Finalize and Submit* to notify the grantor that you have accepted the award. You can also leave an optional note to the grantor:

| File Name                      | Ť | File Size | 11 | Actions  |   | 11    |
|--------------------------------|---|-----------|----|----------|---|-------|
| Award Notice Place Holder.docx |   | 11.0 KB   |    | 0 1      | Ì |       |
| Showing 1 to 1 of 1 entries    |   |           |    | Previous | 1 | Next  |
|                                |   |           |    |          |   | 1 CAL |
|                                |   |           |    |          |   |       |

The award is finalized when the grantor approves your signed Terms and Conditions.

## **1.3 Viewing Your Award and the Award Dashboard**

a. To view the award details, go to the My Awards tab and click on the button underneath the Actions column. Select View Award:

| /ly Awards              |         |                      |                       |                  |         |
|-------------------------|---------|----------------------|-----------------------|------------------|---------|
| 5how 10 v entries       |         |                      | Search:               |                  |         |
| Grant Title             | Status  | Notification<br>Date | Performance<br>Period | Open<br>Tasks ↓1 | Actions |
| Adult Day Care          | Awarded | 02/13/2019           | Not specified         | 0                | =       |
| AZ911 FY20 Grant-TEST 2 | Awarded | 01/04/2019           | Not specified         | View Award 3     |         |

b. On the Award Dashboard, select the button next to the approved amount:

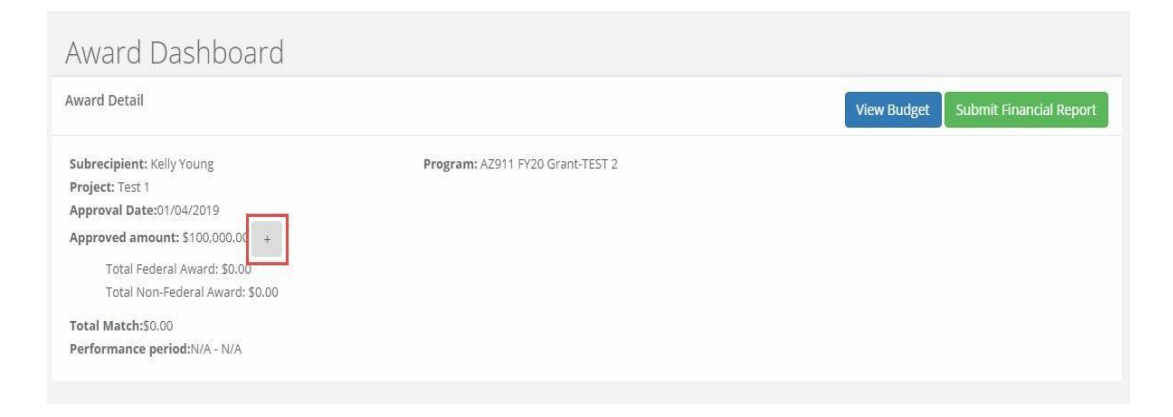

c. You can view information such as funding sources:

| 5    |
|------|
|      |
|      |
|      |
|      |
|      |
|      |
|      |
| Clos |
|      |

## **1.4 Viewing Your Budget**

a. If you submitted a budget with your application, it will be attached to the award. Click on *View Budget* to view your submitted budget:

| Award Dashboard                                                                                                    |                                  |                                     |
|----------------------------------------------------------------------------------------------------|----------------------------------|-------------------------------------|
| Award Detail                                                                                                    |                                  | View Budget Submit Financial Report |
| Subrecipient: Kelly Young<br>Project: Test 1<br>Approval Date:01/04/2019<br>Approved amount: \$100,000.00 +<br>Total Federal Award: \$0.00<br>Total Non-Federal Award: \$0.00<br>Total Match:\$0.00<br>Performance period:N/A - N/A | Program: AZ911 FY20 Grant-TEST 2 |                                     |

#### b. You can export the budget form to Excel:

| Application Bu<br>Program: AZ911 FY20 Gr | udget for Kelly `<br>ant-test 2 | /oung       |   |            |        |                                  |
|------------------------------------------|---------------------------------|-------------|---|------------|--------|----------------------------------|
|                                          | Budg                            | et Settings | 5 |            |        | Budget Summary                   |
| Multi-Term Budget                        | • No 🔍 Yes                      | ¥           |   |            | \$0.00 | Total Direct Costs               |
| Indirect Costs                           | Not Applicab                    | 0.00        |   | 96         | \$0.00 | Total Indirect Costs             |
| Match / Cost Share                       | Not Applicab 🔻                  | 0.00        | % | \$<br>0.00 | \$0.00 | Total Amount (Direct + Indirect) |
| Budget Stage:<br>Actions                 | Awarded                         |             |   |            | \$0.00 | Match / Cost Share               |
|                                          |                                 |             |   |            | \$0.00 | Program Income                   |

c. Click on the Budget Items to view a more detailed budget and the total cost per category:

| 0                  |          |             |          |                   |  |
|--------------------|----------|-------------|----------|-------------------|--|
| I. Personnel       |          |             |          |                   |  |
|                    | Ext Cost | Direct Cost | Ind Cost | <u>Cost Share</u> |  |
| Personnel Totals:  | \$0.00   | \$0.00      | \$0.00   | \$0.00            |  |
|                    | Ext Cost | Direct Cost | Ind Cost | Cost Share        |  |
| 2. Fringe Benefits | \$0.00   | \$0.00      | \$0.00   | \$0.00            |  |

d. You can enter budget information and details at the bottom of the page, under Budget Narrative. Click *Save* when you have completed this information.

#### 2. Project Team Members

#### 2.1 Adding a Team Member to Your Grant Award

- a. The project official (the individual who submitted the grant) may add team members to their awarded grant in eCivis. All team members will have the same level of access to view and submit reports to the Grantor.
- b. Sign into Portal and click on *My Awards*:

| # My Applications |                          |
|-------------------|--------------------------|
| 🕈 My Awards       | Recently Viewed Programs |
| 🛓 My Profile      | Show 10 • entries        |
|                   | Grant Application        |

c. Click on the project:

| how 10 • entries                                       |                |                     | Search:            |        |         |
|--------------------------------------------------------|----------------|---------------------|--------------------|--------|---------|
| Grant Title                                            | Award Status 🕼 | Notification Date 🕼 | Performance Period | Role 🕼 | Actions |
| Electric Bus Fleet Implementation                      | Awarded        | 01/27/2019          | 1/1/19 - 1/1/20    | Owner  | ≡       |
| HOPWA FY2019                                           | Awarded        | 06/13/2019          | 6/30/19 - 6/30/20  | Owner  | ≡       |
| Workforce Development Program (WDP) Grant - FY<br>2019 | Awarded        | 07/09/2019          | 7/3/19 - 7/3/21    | Owner  | ≡       |

7

#### d. Select Manage Project Team:

| Award Dashboard                      |                                                                 |
|--------------------------------------|-----------------------------------------------------------------|
| Award Detail                         | View Budget Submit Financial Report Manage Project Tear         |
| Subrecipient: Ulysses Grant          | Program: Workforce Development Program (WDP)<br>Grant - FV 2019 |
| Project: Job Incubator               | Award ID: HXI-082019-001                                        |
| Approval Date:07/09/2019             |                                                                 |
| Approved amount: \$40,000.00 +       |                                                                 |
| Total Federal Award: \$0.00          |                                                                 |
| Total Non-Federal Award: \$40,000.00 |                                                                 |

#### e. Click on Add Team Member:

| Project Team      |                   |                   |
|-------------------|-------------------|-------------------|
| Add Team Member   |                   |                   |
| Show 10 • entries |                   |                   |
| Invitation Email  | Accepted By       | ↓† Status         |
|                   | No project team m | embers to display |

f. Enter the team member's email address, then click *Add Member*. One team member can be added at a time:

| Add Project Team                    | Member                 |                   |  |
|-------------------------------------|------------------------|-------------------|--|
| The following person will be invite | d to your project to h | nelp collaborate. |  |
| Email address:                      |                        |                   |  |
| kyoung@ecivis.com                   |                        |                   |  |
|                                     |                        |                   |  |
|                                     |                        |                   |  |

g. Once the email is sent, the individual's status will display as "Pending":

| Project Team                |    |             |    |         |       |         |          |   | ~    |
|-----------------------------|----|-------------|----|---------|-------|---------|----------|---|------|
| Add Team Member             |    |             |    |         | Searc | h:      |          |   |      |
| Invitation Email            | 14 | Accepted By | 11 | Status  | 11    | Actions |          |   | l†   |
| kyoung@ecivis.com           |    |             |    | Pending |       | ≡       |          |   |      |
| Showing 1 to 1 of 1 entries |    |             |    |         |       |         | Previous | 1 | Next |

h. You can resend the invitation, or remove their access to the award from the Actions column:

| Add Team Member Show 10  rentries |             |    |         | Searcl            | h:      |          |   |      |
|-----------------------------------|-------------|----|---------|-------------------|---------|----------|---|------|
| Invitation Email                  | Accepted By | 11 | Status  | 11                | Actions |          |   | 41   |
| kyoung@ecivis.com                 |             |    | Pending |                   | =       |          |   |      |
| Showing 1 to 1 of 1 entries       |             |    |         | Resend Invitation | 1       | Previous | 1 | Next |

i. Once the individual accepts the invitation, the team member's status will display as "Accepted":

| Project Team                                                                                                    |                                      |           |         |
|----------------------------------------------------------------------------------------------------|--------------------------------------|-----------|---------|
| Award Detail                                                                                                    |                                      |           |         |
| Arizona Project Safe Neighborhoods Awarded<br>Awarded by: Arizona Demio<br>Approved amount: \$300,000.00<br>Math type: Cash<br>Cash match: \$0.00<br>Performance period: 06/13/2019-06/30/2020 |                                      |           |         |
| Project Team                                                                                                    |                                      |           |         |
| Add Team Member Show 10 • entries                                                                                                    |                                      |           | Search: |
| Invitation Email                                                                                                    | Accepted By If                       | Status 11 | Actions |
| dean.Johnson@azdoa.gov                                                                                                    | dean.johnson@azdoa.gov(Dean Johnson) | Accepted  | =       |
| Showing 1 to 1 of 1 entries                                                                                                    |                                      |           |         |

#### 2.2 Joining a Grant Award as a Team Member

a. If you have been invited to a grant project team to manage an award, you will receive an email. Click on the link in the email:

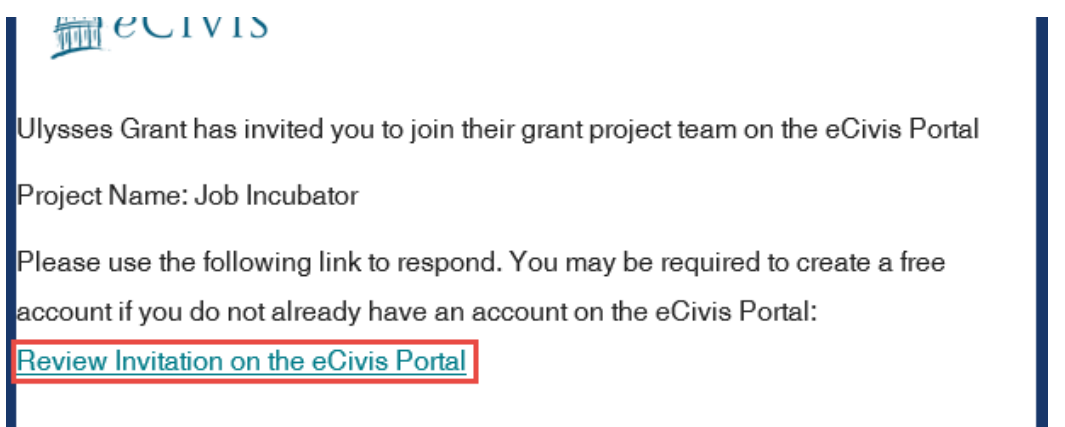

Sincerely

b. If you did not receive the email, notify the person overseeing the award. They can resend an invitation and verify that the email was spelled correctly.

**\*NOTE:** If you *HAVE NOT* previously set up an eCivis Portal account, you *MUST* click on the link, create an account, verify your account, and then go back to this link within the email. Otherwise, you will not be able to join as a team member.

c. Log into Portal and click "Accept Invitation":

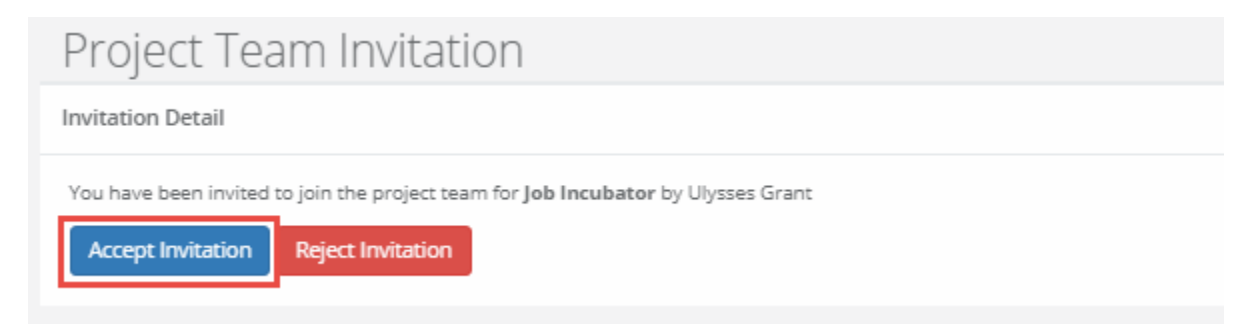

d. Click "OK":

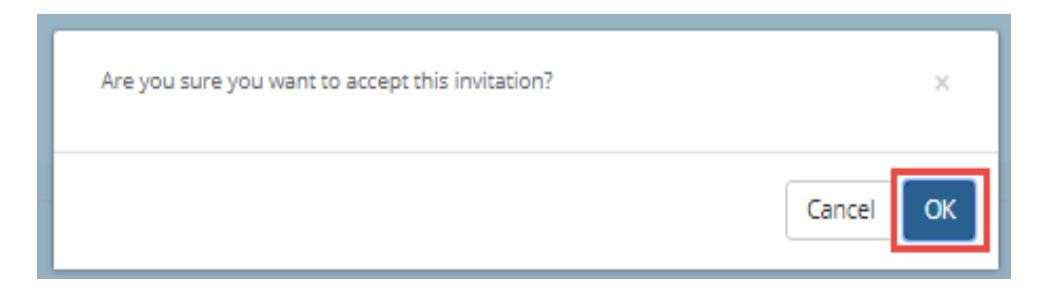

e. You will be taken back to the My Awards page. In the Role column, you should be listed as a team member:

|    |              |                   |                      | Search:     | work |         |
|----|--------------|-------------------|----------------------|-------------|------|---------|
| 11 | Award Status | Notification Date | 1 Performance Period | Role        | 11   | Actions |
|    | Awarded      | 07/09/2019        | 7/3/19 - 7/3/21      | Team Member |      | 100     |

f. Select *Manage Award* from the Actions column to get started:

| tion Date 🥼 | Performance Period | Role       | 11     | Actions | 11   |
|-------------|--------------------|------------|--------|---------|------|
| 07/09/2019  | 7/3/19 - 7/3/21    | Team Membe | r      | =       |      |
|             |                    |            | Manage | Award > | Next |

#### **3. Financial Reports**

#### 3.1 When to submit a Financial Report

- a. A Financial Report is a request for reimbursement. They are due at least quarterly, but can be submitted more frequently. If you are ready to submit a *FINAL* Financial Report, please see <u>page 21 (section 6. Award Closeout Process)</u>, for instructions on how to begin the grant closeout process.
- b. If the invoice being submitted for reimbursement requires the use of Contingency Funds, a <u>SFB Change Order</u> form <u>and</u> a Grant Amendment (see Section 4) will need to be completed and approved **prior** to the submission of a Financial Report.
- c. If the invoice exceeds the total Award amount, a <u>SFB Change Order</u> form and a Grant Amendment (see Section 4) will need to be completed and approved **prior** to the submission of a Financial Report.

#### 3.2 How to submit a Financial Report

a. Prepare **updated** SFB Budget Worksheet. This worksheet will calculate the SFB portion (Direct Cost) and District portion (Cost Share).

Below is an example of a district with 35% Cost Share and a payment request for \$16,722.47 for Construction and \$1,600 for Construction administration.

| Application Instruc   | tions: Complete this worksheet prior to submitting your BRG ap      | plication as this docun | nent will need to be uploaded  | i into the eCivis application       |
|-----------------------|---------------------------------------------------------------------|-------------------------|--------------------------------|-------------------------------------|
| and will assist in de | ermining the actual junaing request as a result of the District's p | ercentage of cost cont  | ribution for the project.      |                                     |
| Grant Amendment       | Instructions: Complete this worksheet prior to submitting a Gra     | nt Amendment with a     | request for a budget change    | as this document will need          |
| to he unloaded into   | eCivis in order to process the amendment                            |                         |                                |                                     |
| Step 1: Enter the D   | strict's cost split/contribution percentage associated for this     |                         | Step 3: Go to your eCivis A    | oplication Budget and enter         |
| step 1. Enter the D   |                                                                     | 35.00%                  | only the dollar amounts in     | the green highlighted cells         |
| project (e.g. 25%, 5  | 0%, etc.) <b>in the blue highlighed cell</b>                        |                         | (Direct Cost and Cost Share    | e) below into the                   |
|                       |                                                                     |                         | Direct Cost                    | Cost Share                          |
| Step 2: Enter the ad  | tual amounts in each of Category/Line items below in the blue       | highlighted cells       | (Amount of SEB requested funds | (District is responsible for paying |
| only:                 |                                                                     |                         | for each Category)             | these costs)                        |
|                       |                                                                     |                         | yor cach caregoryy             |                                     |
| Category              | Construction                                                        | \$16,722.47             | \$10,869.61                    | \$5,852.86                          |
| Category              | Remediation                                                         | \$0.00                  | \$0.00                         | \$0.00                              |
| Category              | Temporary repairs / rentals                                         | \$0.00                  | \$0.00                         | \$0.00                              |
| Category              | Construction administration                                         | \$1,600.00              | \$1,040.00                     | \$560.00                            |
| Category              | QA/QC                                                               | \$0.00                  | \$0.00                         | \$0.00                              |
| Category              | Remediation oversight                                               | \$0.00                  | \$0.00                         | \$0.00                              |
| Category              | Other                                                               | \$0.00                  | \$0.00                         | \$0.00                              |

b. From the Award Dashboard in your eCivis portal, click on Submit Financial Report:

| Award Dashboard                                                                                                    |                                  |                                     |
|----------------------------------------------------------------------------------------------------|----------------------------------|-------------------------------------|
| Award Detail                                                                                                    |                                  | View Budget Submit Financial Report |
| Subrecipient: Kelly Young<br>Project: Test 1<br>Approval Date:01/04/2019<br>Approved amount: \$100.000.00 +<br>Total Federal Award: \$0.00<br>Total Non-Federal Award: \$0.00<br>Total Match:\$0.00<br>Performance period:N/A - N/A | Program: AZ911 FY20 Grant-TEST 2 |                                     |

c. The Award Detail provides a summary of the award information:

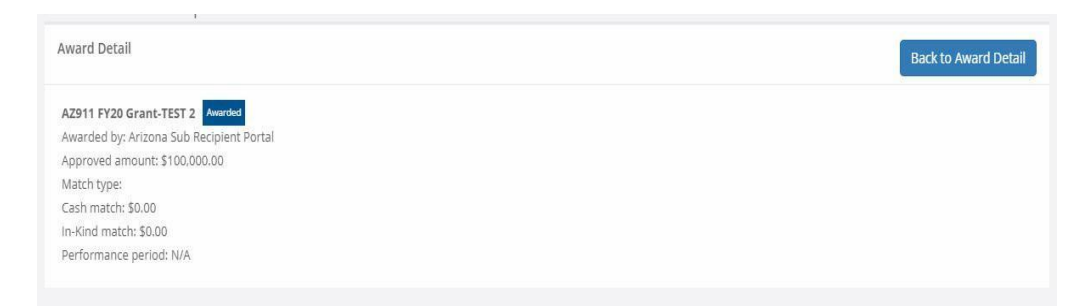

d. The Award Financial Overview is not editable but will update itself depending on the amounts that are submitted in the Financial Report. This area is a summary of the total award spent and the total award amount remaining.

| verview will update in real | time as you complete your financial re | quest. The data | here reflects all submitted spendi | ng reports, even tho | se still | in the approval process. |
|-----------------------------|----------------------------------------|-----------------|------------------------------------|----------------------|----------|--------------------------|
|                             | Spend                                  |                 | Match                              |                      |          | Spend + Match            |
| Award Total Spend           | \$ 0.00                                |                 | \$ 0.00                            |                      | \$       | 0.00                     |
|                             | 0.00                                   | %               | 0.00                               | %                    |          |                          |
| Award Remaining             | \$ 100.000.00                          |                 | \$ 0.00                            |                      | \$       | 100.000.00               |

e. In the Financial Report Details, click inside the Reporting Period text box and provide the dates of the reporting period then click *Apply*:

|     | ing P | eriod | *      |      |    |    |    |      |      |       |    |    |    |       |       |
|-----|-------|-------|--------|------|----|----|----|------|------|-------|----|----|----|-------|-------|
| 7/0 | 1/201 | 9 - 0 | 8/24/  | 2019 | 1  |    |    |      |      |       |    |    |    |       |       |
| t o | 7/01/ | 2015  | Ŕ.     |      |    |    | m  | 8/24 | /201 | 9     |    |    |    | Apply | Cance |
| <   |       | J     | ul 201 | 9    |    |    |    |      | A    | ug 20 | 19 |    | >  |       |       |
| su  | Mo    | Tu    | We     | Th   | Fr | Sa | Su | Мо   | Tu   | We    | Th | Fr | Sa |       |       |
| 30  | 1     | 2.    | 3      | 4    | 5  | 6  | 28 | -29  | 30   | 31    | 1  | 2  | 3  |       |       |
| 7   | 8     | 9     | 10     | 11   | 12 | 13 | -4 | 5    | 6    | 7     | 8  | 9  | 10 |       |       |
| 14  | 15    | 16    | 17     | 18   | 19 | 20 | 11 | 12   | 13   | 14    | 15 | 16 | 17 |       |       |
| 21  | 22    | 23    | 24     | 25   | 26 | 27 | 18 | 19   | 20   | 21    | 22 | 23 | 24 |       |       |
| 28  | 29    | 30    | 31     | 1    | 71 | з  | 25 | 26   | 27   | 28    | 29 | 30 | 31 |       |       |
| 4   | 5     | 0     | 7      | 8    | 9  | 10 | 3  | 2    | 3    | 4     | 5  | 6  | 7  |       |       |

f. In the Spend column for the appropriate category, enter the amount of grant funds requested (this number comes from the Direct Cost column on the SFB Budget Worksheet). Subrecipients can only request from categories in which they have been awarded funds. If a category is grayed out, and you would like to request reimbursement in that category, a *Grant Amendment* will be needed (see Section 4).

| ting Period: *                     |     |       |   |     |       |   |               |                 |
|------------------------------------|-----|-------|---|-----|-------|---|---------------|-----------------|
| 05/2020 - 10/05/2020               |     |       |   |     |       |   |               |                 |
|                                    |     |       |   | ß   |       |   |               |                 |
| Category                           |     | Spend |   |     | Match |   | Spend + Match | Award Remaining |
| 1. Equipment<br>Repair/Replacement | \$  | 0.00  |   | s   | 0.00  |   | \$<br>0.00    | \$<br>0.00      |
| 2. Contingency (10%)               | \$  | 0.00  |   | \$  | 0.00  |   | \$<br>0.00    | \$<br>1,032.00  |
| Report Total                       |     | Spend |   |     | Match |   | Spend + Match |                 |
|                                    | \$  | 0.00  |   | \$  | 0.00  |   | \$<br>0.00    |                 |
|                                    | 0.0 | 00    | % | 0.0 | 0     | % |               |                 |
|                                    |     |       |   |     |       |   |               |                 |

**\*NOTE:** Only input amounts in the Spend column; do **NOT** input amounts in the Match column as this is not the same as Cost Share. The Budget Narrative section can be used to notate the amount of Cost Share contributed.

g. The Award Remaining column will automatically update when you enter the Spend amounts. Additionally, the Report Totals will automatically calculate to provide a breakdown of the amounts and percentages of funds used in the Reporting period:

| Category                           | Spend        |   | Match   |    |    | Spend + Match | Award Remaining |
|------------------------------------|--------------|---|---------|----|----|---------------|-----------------|
| 1. Equipment<br>Repair/Replacement | \$ 10,320.00 |   | \$ 0.00 |    | 1  | 10,320.00     | \$ -10,320.00   |
| 2. Contingency (10%)               | \$ 0.00      |   | \$ 0.00 |    | s  | 0.00          | \$ 1,032.00     |
| Report Total                       | Spend        |   | Match   |    |    | Spend + Match |                 |
|                                    | \$ 10,320.00 |   | \$ 0.00 |    | \$ | 10,320.00     |                 |
|                                    | 100.00       | % | 0.00    | 96 |    |               |                 |

h. Once all amounts have been entered, check Reimbursement Request. The box will auto populate with the amount from the Spend column. If different, define the amount you are requesting for reimbursement.

| 1. Equipment<br>Repair/Replacement | \$ 10,320.0 | 0   | \$  | 0.00  |    | \$ | 10,320.00     | 5  | -10,320.00 |
|------------------------------------|-------------|-----|-----|-------|----|----|---------------|----|------------|
| 2. Contingency (10%)               | \$ 0.00     |     | \$  | 0.00  |    | s  | 0.00          | \$ | 1,032.00   |
| Report Total                       | Spe         | nd  |     | Match |    |    | Spend + Match |    |            |
|                                    | \$ 10,320.0 | 0   | 5   | 0.00  |    | 5  | 10,320.00     |    |            |
|                                    | 100.00      | - % | 0.0 | 0     | 96 |    |               |    |            |

i. Include any spending details and a brief description about the reporting period's expense in the Financial Report Narrative:

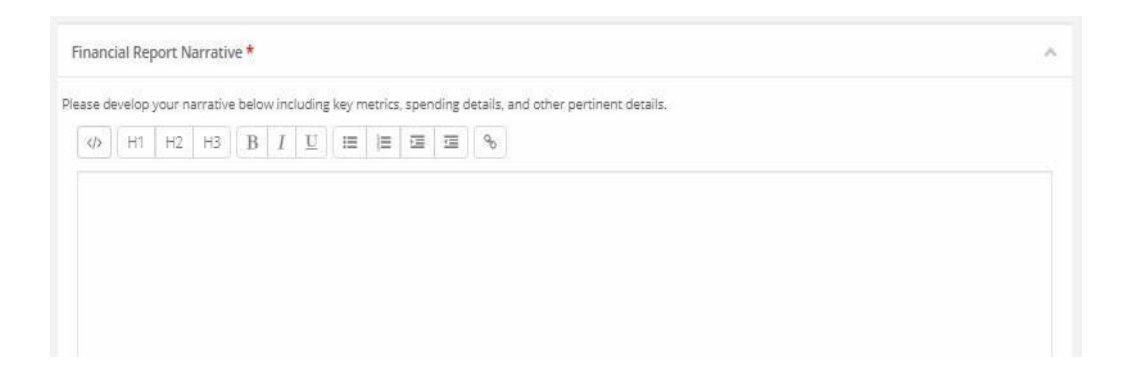

- j. You *MUST* upload the following documents:
  - 1. An **updated** SFB BRG Budget Worksheet, which reflects the actual invoice amount in the appropriate budget line item(s).
  - 2. Purchase Order
  - 3. Invoice(s)
- k. Click on Upload File to attach documents

| se upload any files necessary For your fi | nancial report. This | may include financial transact | ons, receipts, program | income, etc |  |
|-------------------------------------------|----------------------|--------------------------------|------------------------|-------------|--|
| Upload File                               |                      |                                |                        | Search:     |  |
| File Name                                 | 15                   | File Size                      |                        | Actions     |  |
|                                           |                      | No files are available for     | lownload               |             |  |

14

I. When you are finished, click Submit Report:

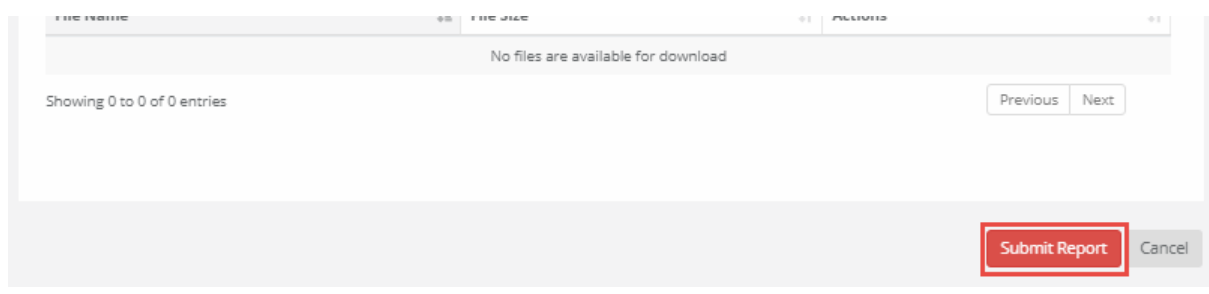

m. You will be taken back to the Award Detail page, where the Financial Report will now be recorded under Financial Activities:

| Financial Report 🕌 Reporting Period 🔢 Date Created 🔢 Current Status 🔢 Actions |  |
|-------------------------------------------------------------------------------|--|
|                                                                               |  |
| Financial Report 06/01/2019 06/30/2019 07/09/2019 Pending Approval            |  |

- n. The Financial Report status will change, depending on the approver's actions:
  - o Pending Approval: The Financial Report has not been reviewed
  - o **Approved/Awaiting Payment:** The Financial Report has been reviewed and is waiting for payment
  - o **Approved/Paid:** The reimbursement is complete

| ihow 10 v entries           |    |                         |              | Search:                     |          |   |
|-----------------------------|----|-------------------------|--------------|-----------------------------|----------|---|
| Financial Report            | 15 | Reporting Period        | Date Created | Current Status              | Actions  |   |
| Financial Report            |    | 05/01/2019 05/31/2019   | 07/09/2019   | Approved / Awaiting Payment |          |   |
| Financial Report            |    | 06/01/2019 - 06/30/2019 | 07/09/2019   | Approved / Paid             |          |   |
| Financial Report            |    | 07/01/2019 07/31/2019   | 07/09/2019   | Pending Approval            |          |   |
| showing 1 to 3 of 3 entries |    |                         |              |                             | Previous | 1 |

### 4. Grant Amendments

#### 4.1 When to submit a Grant Amendment

Grant Amendments need to be submitted when any of the following occur:

- Change orders for change in scope of work, costs, and/or schedule
- Additional funds are needed in any budget category
- Movement of funds between budget categories
- Movement of Contingency funds to another category
- If the amount needed exceeds the total Award amount
- If the project will not be completed by the Award Performance Period end date of the grant

**\*NOTE:** An approved Grant Amendment is required prior to the District issuing a Purchase Order for the additional work.

#### 4.2 How to submit a Grant Amendment

Grant amendments must be submitted for financial or programmatic changes. To complete a grant amendment:

a. From your award dashboard, click on request grant amendment:

| 0                                               | •                                                                                                    |                                                        |                          |                  | (1)                  | instany a lapot      |
|-------------------------------------------------|----------------------------------------------------------------------------------------------------|--------------------------------------------------------|--------------------------|------------------|----------------------|----------------------|
| # NyApplation<br># NyApplation<br># NyApplation | Award Dashiboard<br>Real teak                                                                                                    |                                                        | Sectory Land Transf Rent | Later long light | Repart Gam Incodered | Manage Project Taxes |
|                                                 | Menalgen, Hono Sector Program<br>Paper Alice Additional Control<br>Represent Administration of<br>Paper and Administration of Control<br>Factor Network Englishers<br>Statistics Administration of Control<br>Factor Representation of Control Control<br>Pade Administration of Control Control<br>Pade Administration of Control Control Control<br>Pade Administration of Control Control Control Control<br>Pade Administration of Control Control Contr | Paper for Social (1)<br>Barris (5,22)<br>Barris (5,22) | hight                    |                  |                      |                      |
|                                                 | Pending Tasia                                                                                                    |                                                        |                          |                  |                      |                      |
|                                                 | Son 12 Frenha                                                                                                    |                                                        |                          |                  | Sect.                |                      |
|                                                 | tue type                                                                                                    |                                                        | Dar Date                 |                  | Attant               |                      |
|                                                 | Francia: Report Report                                                                                                    |                                                        | 00.08                    |                  |                      |                      |
|                                                 | Chards Report Report                                                                                                    |                                                        | 1-1-228                  |                  | (H)                  |                      |
|                                                 | Foundarillegort Request                                                                                                    |                                                        | 6011208                  |                  | (K)                  |                      |

- b. There are three sections of the Grant Amendment:
  - Award details
  - Financial information
  - Attach files

c. In the Award Details, the data fields will auto-populate from the original fields. If you would like to change any of the fields on this page, simply click inside the box and edit the data. If there are no changes needed to these data fields, click *Save and Continue*:

| Grant Amendment                                |                                      |                   |
|------------------------------------------------|--------------------------------------|-------------------|
| AWARD DETAILS                                  | FINANCIAL INFORMATION                | ATTACH FILES      |
| Please edit the appropriate information below. |                                      |                   |
| Organization Name:*                            | Arizona Department of Administration |                   |
| Project Name:*                                 | Arizona NG911 Project                |                   |
| EIN:*                                          | 123456789                            |                   |
| Performance Period End:*                       | 10/01/2022                           |                   |
|                                                |                                      | Save and Continue |

*d.* If the Grant Amendment includes a budget adjustment, check the box below titled *"This amendment includes a financial change."* 

| Grant Amen | dment         |               |
|------------|---------------|---------------|
|            | AWARD DETAILS | ATTACH FLES   |
|            |               | Back Continue |
|            |               |               |

e. Once the box is checked, your grant award budget will appear. You can now open budget line items and request the budget adjustment.

Note: Do NOT change the approved contingency amount unless change has been approved by SFB liaison.

| rant Amendment<br>Awa    | RD DETAILS                         |                  |                                  |       |            | FINA | NCIAL INFORMATION |              | ATTACH FILES                         |
|--------------------------|------------------------------------|------------------|----------------------------------|-------|------------|------|-------------------|--------------|--------------------------------------|
|                          | <ul> <li>This amendment</li> </ul> | t includ<br>Budg | es a financial c<br>set Settings | hange |            |      |                   |              | Budget Summary                       |
| Multi-Term Budget        | • No Ves                           |                  | ٣                                |       |            |      |                   | \$530,000.00 | Total Direct Costs                   |
| Indirect Costs           | Not Applicable                     | ٣                | 0.00                             |       |            | 96   |                   | \$0.00       | Total Indirect Costs                 |
| Match / Cost Share       | Not Applicable                     | ¥                | 0.00                             | 96    | \$<br>0.00 |      |                   | \$530,000.00 | Total Amount (Direct + Indirect)     |
| Budget Stage:<br>Actions | Post-Award                         |                  |                                  |       |            |      |                   | \$0.00       | Match / Cost Share<br>Program Income |

f. To move money between budget categories, click on the budget category, and add/delete rows from each budget category. Then scroll down and click the blue *"Save Changes."* 

**\*NOTE:** Always be sure to first reduce the Contingency amount if/when funds are available in this category

|                                |                                 |       |           | Ext Cost      | D          | rect Cost  |            | Ind Cost    | Cost Share |
|--------------------------------|---------------------------------|-------|-----------|---------------|------------|------------|------------|-------------|------------|
| Equipm                         | ient Repair/Replac              | ement | fotals:   | \$0.00        |            | \$1,200.00 |            | \$0.00      | \$0.00     |
| Title                          | Description                     | Units | Unit Cost | Extended Cost | Cost       | GL Code    | Cost Share | Item Type   |            |
| Equipment<br>Repair/Replacemen | Equipment<br>Repair/Replacement | 0.00  | \$0.00    | \$0.00        | \$1,200.00 |            | \$0.00     | Direct Cost |            |
|                                |                                 | 0.00  | \$0.00    | \$0.00        | \$0.00     |            | \$0.00     | Direct Cost |            |

g. Once completed, scroll down and provide a budget narrative of the amendment request. You can also upload files on the next screen. Click *Save Changes* and *Save Narrative*. Once you click save in both areas, click the blue *Continue* button to move onto the next section of the grant amendment, Attach Files.

| Save Charges Discard Charges                                                                                                    |                           |  |
|----------------------------------------------------------------------------------------------------|---------------------------|--|
| Budget Narrative                                                                                                    |                           |  |
| Driter year budget sanske below.                                                                                                    |                           |  |
| Moved State horn contractual to equipment. The consultants were under budget and werd like to use \$50,000 to purchase a piece of equipment |                           |  |
|                                                                                                    |                           |  |
|                                                                                                    |                           |  |
|                                                                                                    |                           |  |
|                                                                                                    |                           |  |
|                                                                                                    |                           |  |
| See Magnetine D                                                                                                    | 7862 characters remaining |  |
|                                                                                                    |                           |  |

- h. The last stage of the grant amendment is Attach Files. Here you can upload files and/or provide additional grant amendment narrative. When complete, click *Submit Amendment*. You must upload:
  - 1. SFB Change Order Form (*click here* for the form download)
  - 2. Revised quote/proposal
  - 3. All other supporting documents, pictures, etc. to support the new budget request
  - 4. SFB Budget Worksheet.

**\*NOTE:** For Equipment Repair/Replace and Construction Awards the SFB Budget Worksheet will automatically calculate an increase to the Contingency. However, do **NOT** increase the Contingency amount from the originally approved eCivis budget worksheet. Instead be sure to always reduce this category line in the eCivis Budget worksheet until all Contingency funds are reallocated to other budget categories.

| Amendment                                                                                                    |                                                                                  |                                  |                           |                             |              |      |
|----------------------------------------------------------------------------------------------------|----------------------------------------------------------------------------------|----------------------------------|---------------------------|-----------------------------|--------------|------|
| AWARD DETAILS                                                                                                    | FINANCIAL INFORMATIC                                                             | N                                |                           | ATTACH FILES                |              |      |
| e opload any life: necessa y to include with you<br>Upload File A                                                                                                    | r grant amendment. These documents will be added to your original award package. | t is highly recommended that you | i include a narrative exp | elaining your grant amendme | ent request. |      |
| 10 V entries                                                                                                    |                                                                                  |                                  |                           | Search:                     |              |      |
| File Name                                                                                                    | 11 File Size                                                                     |                                  | Actions                   |                             |              |      |
|                                                                                                    | No files have been upload                                                        | d                                |                           |                             |              |      |
|                                                                                                    |                                                                                  |                                  |                           |                             |              |      |
| newing 0 to 0 of 0 entries                                                                                                    | nformation about the amendment.                                                  |                                  |                           |                             | Previous     | Next |
| HT     H2     H3     B     T     U                                                                                                    | nformation about the amendment.                                                  |                                  |                           |                             | Previous     | Next |
| towing 0 to 0 of 0 of 0 ontries       mendment Narrative:       bit can include a narrative below with any extra i       db     HT       HT     H2       HT     K2                                                                                                    | nformation about the amendment.                                                  |                                  |                           |                             | Previous     | Next |
| ewing 0 to 0 of 0 antines  nendment Narrative: ex can include a narrative below with any extra 1  ab HT H2 H3 B T U                                                                                                    | nformation about the amendment.                                                  |                                  |                           |                             | Previous     | Next |
| ewing 0 to 0 of 0 antines  Tendiment Narrative:  Exercise can include a narrative below with any extra 1                                                                                                    | nformation about the amendment<br>a im 01 101 (%)                                |                                  |                           |                             | Previous     | Next |
| ewing 0 to 0 of 0 entries                                                                                                    | nformation about the amendment.                                                  |                                  |                           |                             | Previous     | Next |
| ewang 0 to 0 of 0 of the entries                                                                                                    | nformation about the amendment.<br>E in OT IN IN IN                              |                                  |                           |                             | Previous     | Next |
| International Control of B onthines  mendment Narrative: In can include a narrative below with any extra i  so can include a narrative below with any extra i  so can include a narrative below with any extra i  so can include a narrative below with any extra i  so can be determined as a second as a second | nformation about the amendment.<br>E im OE SE S                                  |                                  |                           |                             | Previous     | Next |
| towing 0 to 0 of 0 of 0 of the entries       mendment Narrative:       as can include a narrative below with any exit a l       40     HT       HT     H2       HT     L2       HT     L2       B000 characters remaining                                                                                                    | nformation about the amendment.<br>E in OT IN IN IN                              |                                  |                           |                             | Previous     | Next |

\*NOTE: All Change Order Forms must be signed by the District's SFB Liaison

i. Once submitted, the grant amendment will appear as pending on the homepage of your grant award dashboard:

| Award Amendments            |                  |                 |
|-----------------------------|------------------|-----------------|
| Show 10 v entries           |                  | Search:         |
| Created Date                | Status 11        | Actions Iî      |
| 10/07/2019                  | Approved         | View Amendment  |
| 10/07/2019                  | Pending Approval | View Amendment  |
| 10/07/2019                  | Approved         | View Amendment  |
| Showing 1 to 3 of 3 entries |                  | Previous 1 Next |
|                             |                  | Reload          |

**\*NOTE**: Grantees can only submit one grant amendment at a time. Once approved, grantees may submit an additional grant amendment.

#### **5. Activity Reports**

#### 5.1 When to submit an Activity Report

- a. Activity reports are due at least quarterly, but can be submitted at any time.
- b. Activity Reports should provide a brief summary on the progress of the project.

#### 5.2 How to submit an Activity Report

Subrecipients (grantees) can submit an Activity Report through their eCivis portal. To complete an Activity Report:

b. From the Award Dashboard, click on Submit Activity Report:

| Award Dashboard                                                                                                    |                                                      |                |                         |                        |                         |                     |
|----------------------------------------------------------------------------------------------------|------------------------------------------------------|----------------|-------------------------|------------------------|-------------------------|---------------------|
| Award Detail                                                                                                    | View Bud                                             | get View Files | Submit Financial Report | Submit Activity Report | Request Grant Amendment | Manage Project Team |
| Subrecipient: Letter During<br>Project: Inca Weatherstation - Jesphane Vesser<br>Approved DeteroRotazio<br>Approved amsunt: 53:50:00<br>Total Inceriesta Amart: 53:00:00 | Program: BNG Assessment<br>Award ID: BNG-ASMA7 00009 |                | Þ                       |                        |                         |                     |
| Total Match:\$0.00<br>Performance period:09/03/2020 - 09/03/2021                                                                                                    |                                                      |                |                         |                        |                         |                     |
| Pending Tasks                                                                                                    |                                                      |                |                         |                        |                         | ^                   |
| Show 10                                                                                                    |                                                      |                |                         |                        | Search                  |                     |
| Tation syspect                                                                                                    |                                                      | Due Date       |                         | Il Act                 | ions                    |                     |
| Activity Report Request                                                                                                    |                                                      | 12/31/2020     |                         | -                      |                         |                     |
| Financial Report Request                                                                                                    |                                                      | 12/31/2020     |                         |                        |                         |                     |
| Activity Report Request                                                                                                    |                                                      | 01/31/2021     |                         | -                      |                         |                     |
| Activity Report Request                                                                                                    |                                                      | 02/28/2021     |                         |                        |                         |                     |
| Activity Report Request                                                                                                    |                                                      | 03/31/2021     |                         | -                      |                         |                     |

c. You can choose to create a report for a Pending Activity Report request, or you can simply choose to create a new report by clicking *Continue with New Report*:

|                                                                                                    | Would you like to use an existing activity report, or create a new report? $\qquad \times$ | 4                                                 |
|----------------------------------------------------------------------------------------------------|--------------------------------------------------------------------------------------------|---------------------------------------------------|
| Award Dashboard                                                                                                    | Pending Activity Report Requests:<br>Due Date: v Create Report                             |                                                   |
| Award Detail                                                                                                    | Cancel Continue with New Report                                                            | al Report Submit Activity Report Request Grant Ar |
| Subfrecipient: Lester Dunning<br>Project: Incl Wreithersprison - Stephanie Vassar<br>Approved Bate:09/09/2020<br>Approved amount: 55:50:0,00<br>Total Pederal Award: 50:500:00<br>Total Non-Pederal Award: 55:500:00<br>Total Match:50:00<br>Performance period 109/03/2020 - 09/03/2021 | Program: BKG Assessment<br>Award ID: BKG-ASMNT-00009                                       |                                                   |
| Pending Tasks                                                                                                    |                                                                                            |                                                   |
| Show 10 v entries                                                                                                    |                                                                                            |                                                   |

d. Click inside the Reporting Period text box and provide the dates of the reporting period, then click *Apply*:

| eCivis          |                                                                                                    |                                                                  |                                                       |                                                         |                                                    |                                 |                               |                                                                                                    |                                        |                                              |                                           |                     |                                  |              |  |  |  |  |  |  |  |  |  |
|-----------------|----------------------------------------------------------------------------------------------------|------------------------------------------------------------------|-------------------------------------------------------|---------------------------------------------------------|----------------------------------------------------|---------------------------------|-------------------------------|----------------------------------------------------------------------------------------------------|----------------------------------------|----------------------------------------------|-------------------------------------------|---------------------|----------------------------------|--------------|--|--|--|--|--|--|--|--|--|
| My Applications |                                                                                                    |                                                                  |                                                       |                                                         |                                                    |                                 |                               |                                                                                                    |                                        |                                              |                                           |                     |                                  |              |  |  |  |  |  |  |  |  |  |
|                 | Activ                                                                                                 | itv                                                              | Dor                                                   | aor                                                     | t.                                                 |                                 |                               |                                                                                                    |                                        |                                              |                                           |                     |                                  |              |  |  |  |  |  |  |  |  |  |
|                 | ACCIV                                                                                                 | ny                                                               | ici                                                   | 501                                                     | C.                                                 |                                 |                               |                                                                                                    |                                        |                                              |                                           |                     |                                  |              |  |  |  |  |  |  |  |  |  |
|                 | Award De                                                                                              | rtail                                                            |                                                       |                                                         |                                                    |                                 |                               |                                                                                                    |                                        |                                              |                                           |                     |                                  |              |  |  |  |  |  |  |  |  |  |
|                 | BRG Asse                                                                                              | samer                                                            |                                                       | arded.                                                  |                                                    |                                 |                               |                                                                                                    |                                        |                                              |                                           |                     |                                  |              |  |  |  |  |  |  |  |  |  |
|                 | Awarded                                                                                               | by: Ark                                                          | ona                                                   |                                                         |                                                    |                                 |                               |                                                                                                    |                                        |                                              |                                           |                     |                                  |              |  |  |  |  |  |  |  |  |  |
|                 | Approved<br>Matels has                                                                                | amou                                                             | it: \$5,                                              | 500,00                                                  |                                                    |                                 |                               |                                                                                                    |                                        |                                              |                                           |                     |                                  |              |  |  |  |  |  |  |  |  |  |
|                 | Match typ<br>Performa                                                                                 | nce pe                                                           | tort 0                                                | 9/03/21                                                 | 020-0                                              | 9/07/20                         | 021                           |                                                                                                    |                                        |                                              |                                           |                     |                                  |              |  |  |  |  |  |  |  |  |  |
|                 | - critering                                                                                           |                                                                  |                                                       |                                                         |                                                    |                                 |                               |                                                                                                    |                                        |                                              |                                           |                     |                                  |              |  |  |  |  |  |  |  |  |  |
|                 |                                                                                                    |                                                                  |                                                       |                                                         |                                                    |                                 |                               |                                                                                                    |                                        |                                              |                                           |                     |                                  |              |  |  |  |  |  |  |  |  |  |
|                 |                                                                                                    |                                                                  |                                                       |                                                         |                                                    |                                 |                               |                                                                                                    |                                        |                                              |                                           |                     |                                  |              |  |  |  |  |  |  |  |  |  |
|                 | ACTIVITY R                                                                                            | eport                                                            |                                                       |                                                         |                                                    |                                 |                               |                                                                                                    |                                        |                                              |                                           |                     |                                  |              |  |  |  |  |  |  |  |  |  |
|                 | Activity R                                                                                            | eport                                                            |                                                       |                                                         |                                                    |                                 |                               |                                                                                                    |                                        |                                              |                                           |                     |                                  |              |  |  |  |  |  |  |  |  |  |
|                 | Reporting F                                                                                           | eport<br>eriod:                                                  | •                                                     |                                                         |                                                    |                                 |                               |                                                                                                    |                                        |                                              |                                           |                     |                                  |              |  |  |  |  |  |  |  |  |  |
|                 | Reporting F                                                                                           | eport<br>eriod:                                                  | •                                                     |                                                         |                                                    |                                 |                               | [.]                                                                                                    |                                        |                                              |                                           |                     |                                  |              |  |  |  |  |  |  |  |  |  |
|                 | Reporting F                                                                                           | eport<br>Veriod:                                                 | •                                                     |                                                         |                                                    | 8                               | 11.                           | [                                                                                                    | 020                                    |                                              |                                           |                     | 1                                | Apply Cencel |  |  |  |  |  |  |  |  |  |
|                 | Reporting F                                                                                           | eport<br>Veriod<br>V2020<br>No                                   | •                                                     |                                                         |                                                    | 1                               | 11                            | [<br>/03/2                                                                                                    | 020<br>De                              | c 202                                        | 0                                         |                     | >                                | Apply Cencel |  |  |  |  |  |  |  |  |  |
|                 | Reporting F                                                                                           | eport<br>Veriod:<br>V2020<br>No<br>Tu                            | •<br>• 2020<br>We                                     | Th Fr                                                   | 7 54                                               | 5                               | 11                            | [<br>/03/2<br>Mo                                                                                                    | 020<br>De<br>Tu                        | c 202<br>We                                  | 0<br>Th                                   | Ēt                  | ><br>5a                          | Apply Cancel |  |  |  |  |  |  |  |  |  |
|                 | Reporting F                                                                                           | V2020<br>Net<br>Tu<br>27                                         | *<br>• 2020<br>We<br>28                               | Th Fr                                                   | <b>54</b>                                          | 1<br>5<br>2                     | 111                           | (03/)<br>Mo<br>30                                                                                                    | De<br>Tu                               | c 202<br>We<br>2                             | 0<br>Th<br>3                              | Fr. d.              | ><br>Sa<br>J                     | Ppply Cencel |  |  |  |  |  |  |  |  |  |
|                 | Activity R<br>Reporting F<br>(11/03)<br>4<br>Su Me<br>25 28<br>1 2                                    | V2020<br>Net<br>Tu<br>27                                         | •<br>• 2020<br>We<br>28<br>4                          | Th Fi                                                   | 5 Sa<br>0 31                                       | 5<br>2<br>0                     | 1 11.<br>14 1                 | [<br>/03/2<br>Mo<br>30<br>7                                                                                                    | 020<br>De<br>Tu<br>1                   | c 202<br>We<br>2<br>9                        | 0<br>Th<br>3<br>10                        | Pr 4                | ><br>5a<br>5<br>12               | Apply Centel |  |  |  |  |  |  |  |  |  |
|                 | Activity R<br>Reporting F<br>(11/03<br>4<br>Su Me<br>25 26<br>1 2<br>8 9                              | Period:<br>72020<br>No<br>Tu<br>27<br>3<br>10                    | • 2020<br>We 1<br>28<br>4                             | Th Fr<br>29 30<br>5 5                                   | 5 5 8<br>0 31<br>1 7<br>3 14                       | 5<br>5<br>1                     | i 11.<br>iu 1                 | 03/2<br>Mo<br>30<br>7                                                                                                    | 020<br>De<br>Tu<br>1<br>1<br>15        | c 202<br>We<br>2<br>9<br>16                  | 0<br>Th<br>3<br>10                        | Fr 4.<br>11.<br>18. | > 5a<br>3<br>12<br>19            | Apply Cencel |  |  |  |  |  |  |  |  |  |
|                 | Reporting F<br>(1) 11/02<br>(2) 25<br>54 Me<br>25 25<br>1 2<br>5 9<br>15 16                           | Period:<br>202020<br>No<br>79<br>27<br>3<br>10<br>17             | • 2020<br>We :<br>28<br>4<br>11                       | Th FJ<br>29 31<br>5 5<br>12 13<br>19 20                 | 5 5 0 31<br>1 7<br>3 14<br>0 21                    | 5<br>2<br>1<br>2<br>2           | 1 11.<br>19<br>13             | (03/2<br>/03/2<br>/03/2 | 1 1 1 1 1 1 1 1 1 1 1 1 1 1 1 1 1 1 1  | c 202<br>We<br>2<br>9<br>10<br>23            | 0<br>Th<br>3<br>10<br>17<br>24            | Fit 4 11 18 25      | > 5a<br>5<br>12<br>19<br>20      | Apply Cencel |  |  |  |  |  |  |  |  |  |
|                 | Reporting F                                                                                           | Period:<br>72020<br>Net<br>74<br>74<br>27<br>3<br>10<br>17<br>24 | •<br>• 2020<br>We 1<br>28<br>4<br>11<br>18<br>25      | Th Fr<br>29 31<br>5 5<br>12 13<br>19 20<br>26 23        | 7 <b>Se</b><br>0 31<br>1 7<br>3 14<br>0 21<br>7 28 | 5<br>2<br>0<br>1<br>2<br>2      | 1 11.<br>10 1<br>13           | (D3/)<br>Mo<br>30<br>7<br>14<br>21<br>28                                                                                                    | 020<br>De<br>Tu<br>1<br>15<br>22<br>29 | e 202<br>2<br>9<br>10<br>23<br>30            | 0<br>Th<br>3<br>10<br>17<br>24<br>31      | Fe 4 11 18 25 1     | > 5a<br>5<br>12<br>19<br>20<br>2 | Apply Concel |  |  |  |  |  |  |  |  |  |
|                 | Activity R<br>Reporting F<br>(11/03)<br>4<br>50 Me<br>25 26<br>1 2<br>8 9<br>1 5 16<br>22 23<br>29 30 | Period:<br>V2020<br>Net<br>Tu<br>27<br>3<br>10<br>17<br>24<br>1  | •<br>* 2020<br>We :<br>28<br>4<br>11<br>18<br>25<br>2 | Th Fr<br>29 30<br>5 5<br>12 13<br>19 20<br>25 21<br>3 4 | 7 54<br>0 31<br>1 7<br>3 14<br>0 21<br>7 28<br>5   | 5<br>2<br>0<br>1<br>2<br>2<br>3 | 1 11.<br>19<br>13<br>10<br>17 | 03/2<br>7<br>14<br>21<br>28<br>4                                                                                                    | 0.20<br>De<br>1<br>1<br>22<br>29<br>5  | c 202<br>We<br>2<br>9<br>10<br>23<br>30<br>0 | 0<br>Th<br>3<br>10<br>17<br>24<br>31<br>7 | Pr 4 11 18 25 1 8   | > 5a 5 12 19 26 2 9              | Apply Centel |  |  |  |  |  |  |  |  |  |

e. Click in the Report Narrative text box and provide a brief summary of the current status of the BRG project. When you are finished click on *Submit Report*.

| Walting on Assessment Po has been released                                                                                              |                                                  |   |         |         |
|----------------------------------------------------------------------------------------------------|--------------------------------------------------|---|---------|---------|
|                                                                                                    |                                                  |   |         |         |
|                                                                                                    |                                                  |   |         |         |
|                                                                                                    |                                                  |   |         |         |
|                                                                                                    |                                                  |   |         |         |
|                                                                                                    |                                                  |   |         |         |
|                                                                                                    |                                                  |   |         |         |
|                                                                                                    |                                                  |   |         |         |
| -                                                                                                    |                                                  |   |         |         |
| 7956 characters remaining                                                                                                    |                                                  |   |         |         |
|                                                                                                    |                                                  |   |         |         |
|                                                                                                    |                                                  |   |         |         |
| Activity Report Files                                                                                                    |                                                  |   |         |         |
| Activity Report Files<br>Piease upload any files necessary for your activity report.                                                    |                                                  |   |         |         |
| Activity Report Files Please upload any files necessary for your activity report. Upload ATP 🛆                                          |                                                  |   |         |         |
| Activity Report Files<br>Please upload any files necessary for your activity report.<br>Upload File &<br>Door 10 v intrus               |                                                  |   |         | Searchi |
| Activity Report Files<br>Please upload any files necessary for your activity report.<br>Upload File <b>a</b><br>Show 10 violations      |                                                  | ₽ |         | Search  |
| Activity Report Files<br>Piceto upland any Hen recessory for your activity report.<br>Upland File @<br>Door 10 v or renos<br>THE Name   | $ \hat{\Omega}_{\rm c} $ for size                | Q | Actions | Search  |
| Activity Report Files<br>Pieces upload any Her reconserv for your attivity report.<br>Upload File @<br>Discor 10 vietnites<br>File Name | $ \hat{\Omega}_{\rm c} $ File Size $$h_{\rm c}$$ | b | Actions | Search  |

Activity Report Narrative Examples:

- "The project has begun. Walls were torn out to expose metal supports in the building. Metal is being delivered and we are preparing for install within the next 2 weeks."
- "The work has been completed and I will be submitting a financial report."
- *"Work was performed DD/MM/YYYY and the final financial report was submitted on DD/MM/YYYY."*
- "This District is waiting on signed terms and conditions to be approved."
- "Released the PO to vendor, project should begin next week."

#### 6. Award Closeout Process

When you are finished with an award, you can officially close it out by following the steps below. Officially closing out an award will help keep your awards organized within Portal.

#### 6.1 Submitting a Final Financial Report and Closing Out an award

a. Click "My Awards" in the left-side navigation menu within your Portal account, then click the Action button, and "Manage Award":

| <b>o</b> Civis    | =                    |    |                             |              |                   |                     | 1          | Marc Opsal     | ⊕ Log out |
|-------------------|----------------------|----|-----------------------------|--------------|-------------------|---------------------|------------|----------------|-----------|
| # My Applications |                      |    |                             |              |                   |                     |            |                |           |
| 🕈 My Awards 🚺     | My Awards            |    |                             |              |                   |                     |            |                | ^         |
| 🌢 My Profile      | Show 10 v entries    |    |                             |              |                   |                     | Search:    |                |           |
|                   | Grant Title          | 11 | Project Title               | Award Status | Notification Date | Performance Period  | Role       | 11 Actions     | 11        |
|                   | DHHC - Grant Program |    | Supporting Local Businesses | Awarded      | 07/28/2020        | 4/1/20 - 4/1/23     | Team Membe | r I            | 2         |
|                   | We All Read          |    | Test Project                | Closeout     | 01/07/2021        | 10/21/20 - 12/31/20 | own3       | Manage Award > |           |

b. On your Award Dashboard, click the orange Award Closeout button:

| Award Dashboard                                                                                                    |                                                               |                                                         |                                           |
|----------------------------------------------------------------------------------------------------|---------------------------------------------------------------|---------------------------------------------------------|-------------------------------------------|
| Award Detail                                                                                                    |                                                               | View Budget View Goals View Files Submit Financial Repo | ort Submit Activity Report Award Closeout |
| Subrecipient: Care Community People<br>Project: Supporting Local Businesses<br>Approval Date:07/28/2020<br>Approved amount: \$10,000.00<br>Total Federal Award: \$10,000.00<br>Total Non-Federal Award: \$0,00 | Program: DHHC - Grant Program<br>Award ID: DHHC-GP-2020-00001 |                                                         |                                           |
| Total Match:\$0.00<br>Performance period:04/01/2020 - 04/01/2023                                                                                                    |                                                               |                                                         |                                           |

c. Read through the warning that appears, and click OK if you accept:

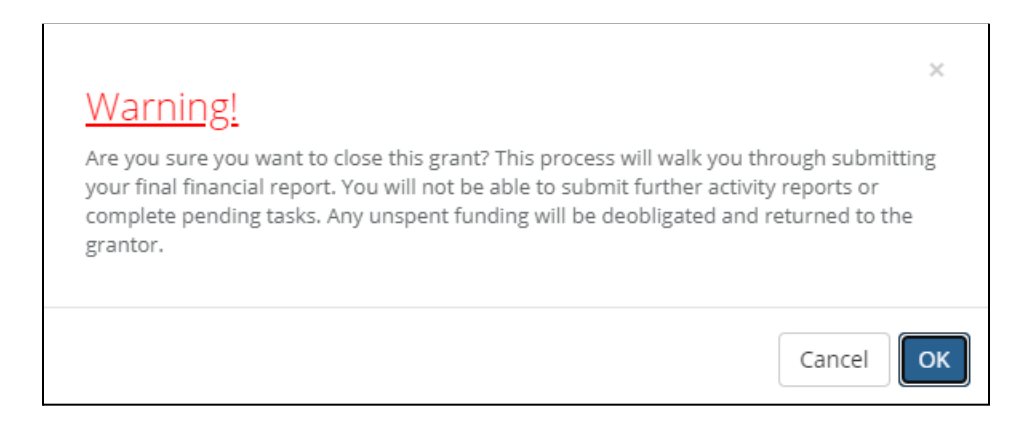

d. Enter the reporting period for this final financial report:

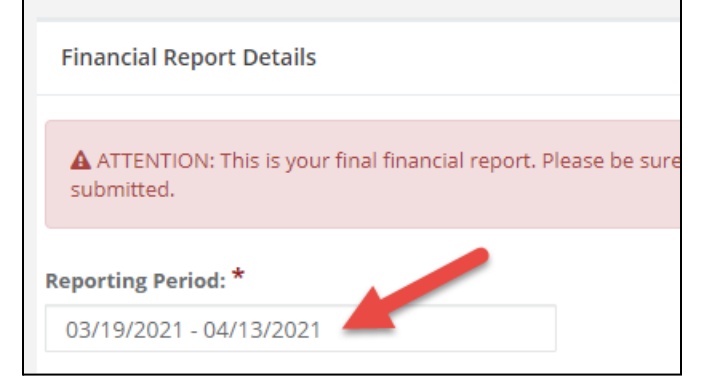

e. Enter any final financial information into the financial report:

| Financial Report Details                                                                                                    |             |         |               | ^               |  |  |  |
|----------------------------------------------------------------------------------------------------|-------------|---------|---------------|-----------------|--|--|--|
| ATTENTION: This is your final financial report. Please be sure you have completed all necessary performance reporting and assigned tasks prior to submitting this report. Any unspent funding will be unavailable for reimbursement after this report has been submitted. |             |         |               |                 |  |  |  |
| Reporting Period: *                                                                                                    |             |         |               |                 |  |  |  |
|                                                                                                    |             |         |               |                 |  |  |  |
| Category                                                                                                    | Spend       | Match   | Spend + Match | Award Remaining |  |  |  |
| 1. Personnel                                                                                                    | \$ 8,000.00 | \$ 0.00 | \$ 8.000.00   | \$ 0.00         |  |  |  |

f. Check the Reimbursement Request checkbox if this final financial report includes a reimbursement request:

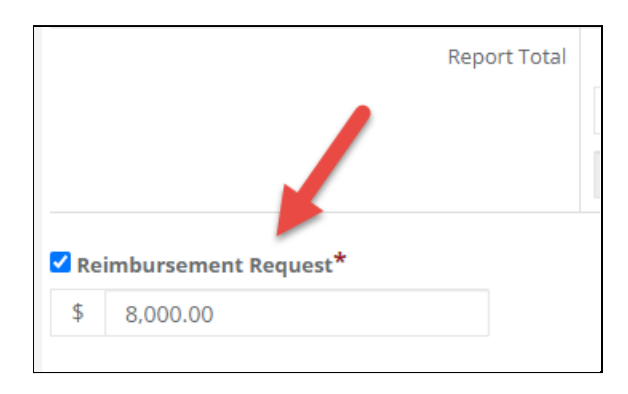

g. Enter your final financial report narrative:

| Financial Report Narrative * |         |          |          |          |         |         |        |       |        |        |          |
|------------------------------|---------|----------|----------|----------|---------|---------|--------|-------|--------|--------|----------|
| Ple                          | ease de | evelop : | your na  | arrative | e belov | w inc   | luding | key m | etrics | , sper | ndi<br>: |
|                              | This    | is the f | inal fin | ancial   | report  | t for t | the DF | HC av | vard   |        | Γ.       |

h. Enter any final financial report files that you wish to add to the report:

| Financial Report Files                                                                                                    |                                     |  |  |  |  |  |
|----------------------------------------------------------------------------------------------------|-------------------------------------|--|--|--|--|--|
| Please upload any files necessary For your financial report. This may include financial transactions, receipts, program income, etc Upload File  Show 10  In  In  In  In  In  In  In  In  In  In |                                     |  |  |  |  |  |
| File Name                                                                                                    | File Size                           |  |  |  |  |  |
|                                                                                                    | No files are available for download |  |  |  |  |  |

i. Click "Submit Report"

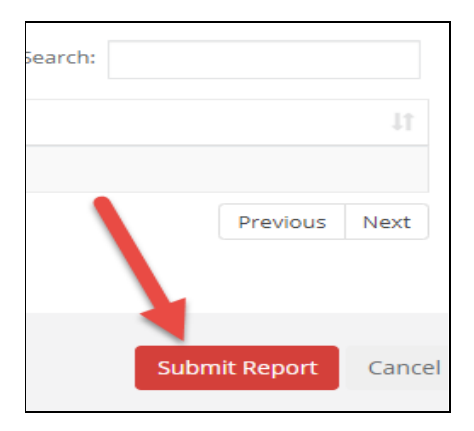

j. Read the warning that pops up, and click OK if you accept:

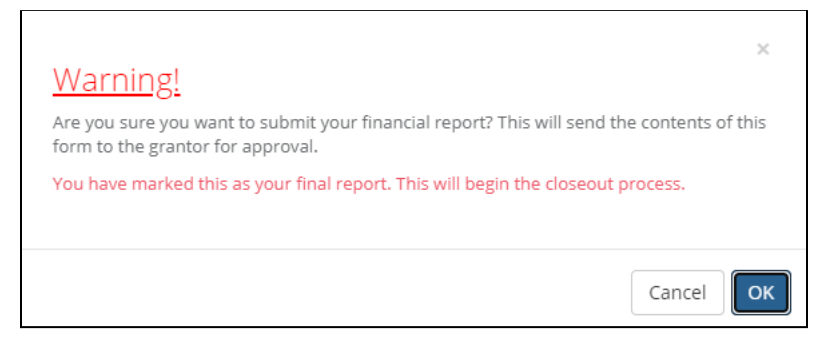

k. Now you will see "closeout" as the status of that award in your Award Dashboard:

| <b>o</b> Civis    |                      |                             |    |              |                     |                    |             | Aarc Opsal 🛛 👄 | Log out |
|-------------------|----------------------|-----------------------------|----|--------------|---------------------|--------------------|-------------|----------------|---------|
| # My Applications |                      |                             |    |              |                     |                    |             |                |         |
| 🝸 My Awards       | My Awards            |                             |    |              |                     |                    |             |                | ^       |
| 🏝 My Profile      | Show 10 v entries    |                             |    |              |                     |                    | Search:     |                |         |
|                   | Grant Title          | It Project Title            | 11 | Award Status | 1 Notification Date | Performance Period | Role        | 11 Actions     |         |
|                   | DHHC - Grant Program | Supporting Local Businesses |    | Closeout     | 07/28/2020          | 4/1/20 - 4/1/23    | Team Member | =              |         |

I. Once the final report is approved, and any remaining reimbursement payment request is processed, the Award Status will change to Closed.